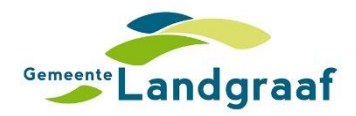

## Handleiding beveiligd e-mailplatform gemeente Landgraaf

- 1. Ga naar <u>https://veiligdelen.parkstad-it.nl/</u>
- 2. Klik op de knop VERZENDEN.

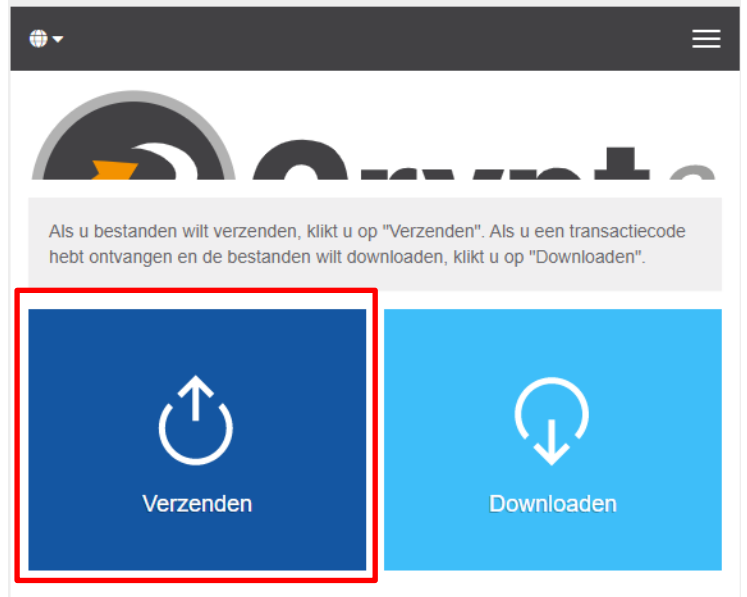

3. <u>Vul uw naam, telefoonnummer en e-mailadres in en klik</u> op de knop **VOLGENDE**.

| Uw contactgegevens                                                                                                    |
|----------------------------------------------------------------------------------------------------|
| Voer hier uw eigen contactgegevens in. Deze gegevens zijn nodig zodat de ontvanger van uw bericht contact met u op kan nemen. |
| Naam                                                                                                    |
|                                                                                                    |
| Telefoon                                                                                                    |
|                                                                                                    |
| E-mailadres                                                                                                    |
|                                                                                                    |
| < Terug Volgende >                                                                                                    |

4. Op het opgegeven e-mailadres ontvangt u een e-mail met een verificatiecode.

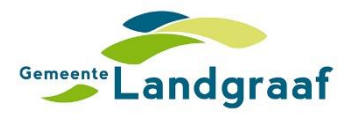

5. Ga terug naar het e-mailplatform en vul de verificatiecode in. Klik na het invullen van de code op de knop **VOLGENDE**.

6. Voer nu het e-mailadres <u>kcc@landgraaf.nl</u> in en klik op de knop **VOLGENDE**.

 Uw contactgegevens

 Verzenden als

 Len (len.buysers@landgraaf.nl)

 Image: Contvangers

 Ontvangers

 Voer de e-mailadressen van de ontvangers in. U kunt hier via het klembord lijsten met e-mailadressen vanuit een externe bron kopiëren.

 Aan

 Cc

 Bcc

 Uterug

7. Klik op de knop **BLADEREN** en voeg uw aangifteformulier en de verklaring van overlijden toe. U hoeft geen vertrouwelijk bericht toe te voegen. Klik na het toevoegen van de bijlagen op **VOLGENDE**.

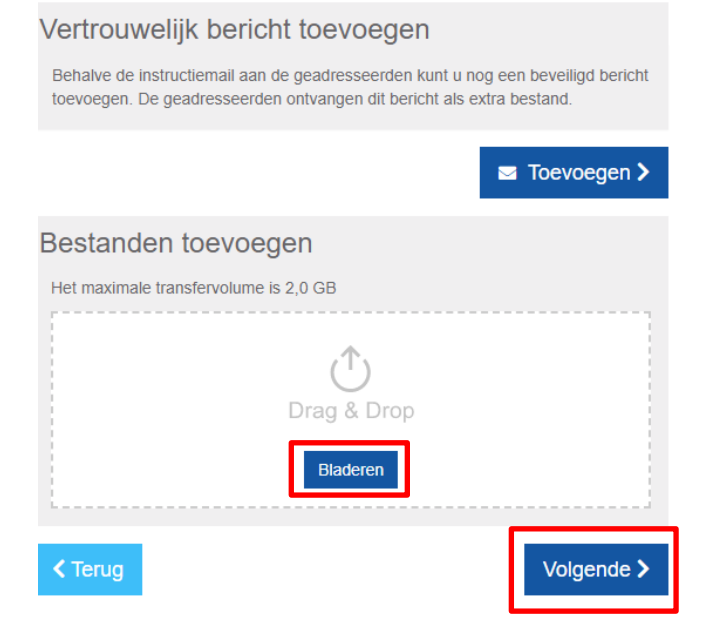

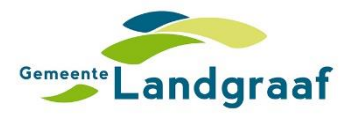

8. Ten slotte geeft u een vervaldatum op van de e-mail. Bij beveiligingsinstellingen kiest u voor de optie 'Wachtwoord handmatig invoeren'.

Voer het volgende wachtwoord in: @Landgraaf045

Klik vervolgens op de knop **VOLGENDE**.

| Verzendopties                                                                             |                         |  |
|-------------------------------------------------------------------------------------------|-------------------------|--|
| Vervaldatum                                                                               | Taal voor de ontvangers |  |
| 15-05-2020                                                                                | Nederlands              |  |
| Aanmelding Opties                                                                         |                         |  |
| <ul> <li>Stuur mij een bevestigingsmail voor deze upload</li> </ul>                       |                         |  |
| ☑ Stuur mij een bericht zodra een bestand is gedownload                                   |                         |  |
| <ul> <li>Geef de bestandsnamen weer in de bevestigingsmail</li> </ul>                     |                         |  |
| Beveiligingsinstellingen                                                                  |                         |  |
| QUICK     Beveiliging zonder wachtwoorder                                                 | n                       |  |
| Schrijf dit wachtwoord op of onthoud het om het later aan de geadresseerde door te geven. |                         |  |
| Geen wachtwoord gebruiken                                                                 | Wachtwoord              |  |
| Wachtwoord genereren                                                                      |                         |  |
| <ul> <li>Wachtwoord handmatig invoeren</li> </ul>                                         | Wachtwoord opnieuw      |  |
|                                                                                           |                         |  |
|                                                                                           |                         |  |
|                                                                                           | Wachtwoordsterkte       |  |
|                                                                                           | Sterk                   |  |
|                                                                                           |                         |  |
| < Terua                                                                                   | Volgende >              |  |

9. Ten slotte vult u bij het onderwerp 'Aangifte overlijden' in. U hoeft de inhoud van het bericht niet aan te passen. Klik op de knop **TRANSACTIE STARTEN** om de aangifte te versturen. U krijgt automatisch bericht zodra de bestanden zijn gedownload.

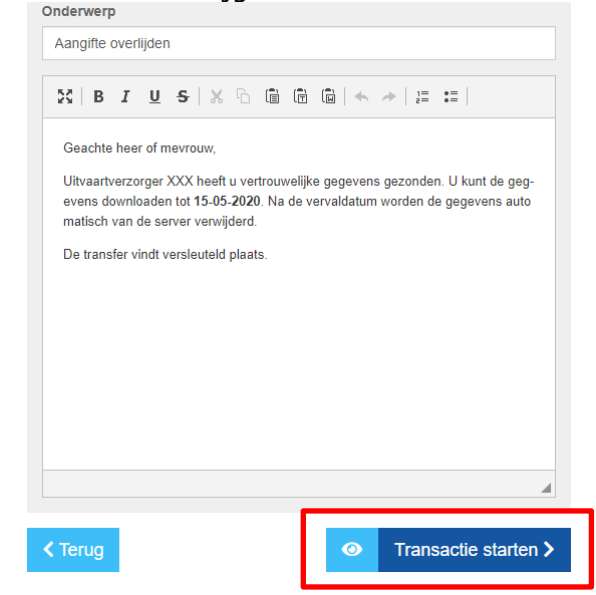